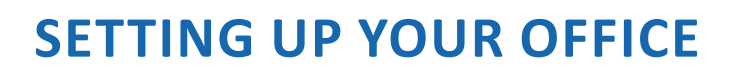

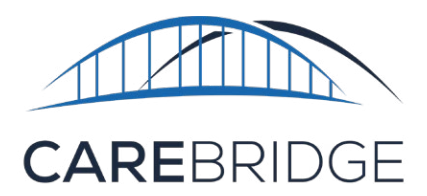

#### PROVIDER PORTAL ACCESS PROCESS IN 8 EASY STEPS:

- CareBridge creates Agency Admin (Super User) profile in EVV system
- Agency Admin's username, Provider ID and login link is sent via automated email from <u>arevv@carebridge.com</u>
- 3. Agency Admin adds additional employees
- 4. Agency Admin shares Provider ID and username setup instructions with newly added employees
- 5. Employees go to <u>https://</u> <u>ar.carebridgehealth.com</u>
- 6. Employees use the **Sign Up!** link to login for the first time
- 7. Temporary passcodes are sent to employees via text or email on file
- 8. Employees enter the passcodes and create their new passwords

## CAREBRIDGE PROVIDER PORTAL

The CareBridge Provider Portal is a web-based workflow tool that enables Provider office employees to view authorizations and claims, schedule and manage appointments, bill for completed visits, and view dashboards to ensure operational excellence.

### **CREATE EMPLOYEES**

The Employees page is a table of all employees that are in the EVV Portal (see Fig. 1). It allows Administrators to view, modify, and create new employee records. Users can create employees either through bulk upload or individually. To create in bulk, click the **IMPORT** button at the bottom left of the Employees page, download the Excel template, fill it out, then upload it by clicking the **IMPORT** button again. Note that if the information you enter in the spreadsheet template is inaccurate, you will have to update the profiles in the system and cannot simply re-import.

|         | 7  | E inco inco l                         | <u></u> |                        |
|---------|----|---------------------------------------|---------|------------------------|
| -101100 | 1  | -rrrrrrrrrrrrrrrrrrrrrrrrrrrrrrrrrrrr | OVEES   | $D \cap O \cap \Theta$ |
| 19010   | •• | LIIPI                                 | 0,000   | page                   |

| 1 |                | EMPLOYEES       |                       |                     |              |       |          |                 | CNG HEALTH              | Hello, Gwyneth!<br>HKOHLER-RICE (16 - CDT) | 0 |
|---|----------------|-----------------|-----------------------|---------------------|--------------|-------|----------|-----------------|-------------------------|--------------------------------------------|---|
| H | Dashboard      | PERSONAL FILTER | PAYROLL COMPLI        | ANCE SCORE          |              |       |          |                 |                         |                                            |   |
| E | Discussions    | FILTERS         |                       |                     |              |       |          |                 |                         |                                            | * |
| Ê | Authorizations | Sort by         | Saved Filters         |                     |              |       |          |                 |                         | PREATE EMPLOYEE                            | 0 |
|   | Appointments   | Employee -      | Select a saved filter |                     |              |       |          |                 |                         |                                            |   |
| 0 | Visits         | EMPLOYEE        | USERNAME              | EMAIL               | PHONE        | ROLE  | STATUS   | OFFICE(S)       | GROUP(S)                | LAST LOGIN                                 | _ |
| ₫ | Billing        | Testi 1         | test1                 | test1@carebridgehe  | 615-000-0000 | Admin | Inactive | Toledo, Waverly |                         | 07/07/2020, 01:36 PM                       | 1 |
| 0 | Members        | Test10 10       | test10                | test10@carebridgeh  |              | Admin | Active   | West Office     | Allergic to Dogs        |                                            | 1 |
|   | Employees      | Test11 11       | test11                | test11@carebridgeh  | 615-000-0000 | Admin | Inactive | Trenton Office  | Available Late Evenings | 07/28/2020, 10:58 AM                       | 1 |
| - | A              | Test12 12       | test12                | test12@carebridgeh. | 615-000-0000 | Admin | inactive | Trenton Office  | Available Late Evenings | 07/01/2020, 08:58 AM                       | 1 |

To create a new employee individually, select the **+ CREATE EMPLOYEE** option in the top right-hand corner of the Employees page. When creating an individual employee profile, you will need

to have the employee's information available before you start. This includes their phone number and email address. In addition to demographic information, the following fields are critical in setting up the new employee's profile both individually and in bulk uploads:

- **Username:** This is a required field. We recommend the Username is their first initial and last name with no spaces. If there are multiple employees with the same combination, we recommend adding sequential numbers to the end, for example, 01, 02, 03, etc. The Provider Agency must communicate the username and Provider ID to the new employee in order for them to sign up for the Provider Portal or Mobile Application, depending on the role of the employee, ex. Office Staff vs Caregiver.
- Email: This email address is used for general communications and to receive a pass code that

allows users to create their own password when they login for the first time.

- **Mobile Phone Number:** For the user to receive multi-factor authentication codes used to sign into their mobile phone, this field will need to be completed. (This phone number will also be used to receive a pass code that allows users to create their password when they login for the first time.)
- Worker Rate: Worker Rate is used to accurately calculate Caregiver payroll reports.
- Interactive Voice Response (IVR) PIN: IVR is generally a backup option for Caregivers without smart devices. (If a user needs IVR access, a PIN will need to be created by the Agency Admin.)

## LET'S GET STARTED

Once the Portal Administrator has populated the Provider Portal, Employees may begin logging in.

## LOGIN

- 1. Navigate to: https://ar.carebridgehealth.com/
- 2. New employees can use the **Sign Up!** link to create a password and access the Provider Portal (Fig. 2).

| CAREB                                 | RIDGE    |
|---------------------------------------|----------|
| PROVIDER                              | MEMBER   |
| Enter your<br>Username<br>Provider ID | username |
| SUBI                                  | міт      |
| CAN                                   | CEL      |

| igure 2. Login as a New Employee |
|----------------------------------|
| CAREBRIDGE                       |
| Sign In                          |
| Username                         |
| Password                         |
| Provider ID                      |
| LOGIN                            |
| Forgot your password?            |
| New to CareBridge? Sign Up!      |

### ENTER EMPLOYEE INFORMATION

Enter the Username and Provider ID for the new employee (Fig. 3) and select **SUBMIT**. This step will generate the new employee's pass code and the portal will automatically send it to them via text or email.

Figure 3. Enter Employee Information

Figure 4. Enter Passcode and Create Password

| Password requires a minimu<br>Password requires 1 low<br>Password requires 1 upp<br>Password requires 1 | ercase letter<br>ercase letter<br>number |
|----------------------------------------------------------------------------------------------------|------------------------------------------|
| Verify your 6-digit passcode                                                                            |                                          |
| New password                                                                                            | Ø                                        |
| Confirm password                                                                                        | O                                        |
| SUBMIT                                                                                                  |                                          |
| 0411051                                                                                                 |                                          |

## THE NEW EMPLOYEE CAN THEN ENTER THE PORTAL PASS CODE AND CREATE THEIR NEW PASSWORD

The new employee can then create a password that is at least 8-digits with a capital letter and a number. Confirm the password and **SUBMIT** (Fig. 4).

If the employee does not receive a pass code via text or email, it can be generated in the portal by a Provider Agency Admin employee.

| PROVIDER           | MEMBED     |
|--------------------|------------|
| PROVIDER           | MEMBER     |
|                    |            |
| Sigr               | n In       |
| 0                  |            |
| Username           |            |
|                    |            |
| Password           |            |
|                    |            |
| Provider ID        |            |
|                    |            |
| LOG                | SIN        |
|                    |            |
| <u>Forgot your</u> | password?  |
| New to Ca          | reBridge?  |
| Sign               | <u>up:</u> |
|                    |            |

Figure 5. Login as New User

# THE NEW EMPLOYEE CAN NOW LOGIN TO THE PROVIDER PORTAL AS NEW USER

The new office employee can then type in their username, password, and Provider ID and select **LOGIN** (Fig. 5).

**Please Note: Caregivers -** For information about logging-in to the CareBridge Mobile Application, please see the *Mobile Application Download and Login* document in the <u>CareBridge Resource</u> <u>Library</u>.

# **MODIFY EMPLOYEE INFORMATION**

To modify the details of an employee, search for the employee using the employee Filters (Fig. 6) and select **Employee Details** (Fig. 7) to access their profile.

Figure 6. Employee FILTERS

| PLOYEES                                        |                                     |                                        |                   |             |                        |                  |             | CNG             | Hello, Gwyne<br>9 HEALTH KOHLER-RICE (16 - Cl     | th! \varTheta    |
|------------------------------------------------|-------------------------------------|----------------------------------------|-------------------|-------------|------------------------|------------------|-------------|-----------------|---------------------------------------------------|------------------|
| RSONAL FILTER                                  | PAYROLL COMPLIA                     | NCE SCORE                              |                   |             |                        |                  |             |                 |                                                   |                  |
| LTERS                                          |                                     |                                        |                   |             |                        |                  |             |                 |                                                   | ^                |
| mployee Name, ID, or<br>irst/Last name, ID, Us | Username:<br>ername                 | Email:<br>john@ema                     | ail.com           |             | Phone Nu<br>9 ###-###- | imber:<br>####   | ٩           | Role:<br>Select |                                                   | •                |
| tatus:<br>Select                               |                                     | Office:                                |                   |             | Group:                 |                  | <b>•</b>    |                 |                                                   |                  |
| ) RESET FILTERS                                | SAVE FILTERS                        |                                        |                   |             |                        |                  |             |                 |                                                   |                  |
| Sort by<br>Employee   -                        | Saved Filters Select a saved filter |                                        |                   |             |                        |                  |             | ASSIGN TO 🕞     | + CREATE EMPLOYEE                                 | ø                |
|                                                | EMPLOYEES                           |                                        |                   | Figure 7. E | mployee                | Details          |             | Ch              | Hello, Gwyneth<br>NG HEALTH KOHLER-RICE (16 - CDT | 8                |
| Dashboard                                      | Status:<br>Select                   |                                        | Office:<br>Select |             | •                      | Group:<br>Select | -           |                 |                                                   |                  |
| Authorizations                                 | C RESET FILTERS SAVE                | FILTERS                                |                   |             |                        |                  |             |                 |                                                   |                  |
| Appointments                                   | Sort by Employee                    | Saved Filters<br>Select a saved filter | <b></b>           |             |                        |                  |             | ASSIGN TO 🗸     | + CREATE EMPLOYEE                                 | ٥                |
| Visits                                         | EMPLOYEE                            | USERNAME                               | EMAIL             | PHONE       | ROLE                   | STATUS           | OFFICE(S)   | GROUP(S)        | LAST LOGIN                                        |                  |
| Billing                                        | Julie Hanson                        | jhanson                                | pains 8           | 1000        | Admin                  | Active           | Main Office | Area 1          | 08/27/2021, 12:37 PM                              | :<br>oyee Detail |
|                                                |                                     | - Inc. Brown                           |                   | 100.0       | Admin                  | Active           |             |                 |                                                   |                  |
| Members                                        |                                     |                                        |                   |             |                        |                  |             |                 |                                                   |                  |

### **MODIFY EMPLOYEE DETAILS**

To modify employee details, select the **pencil icon** next to the Employee name (Fig. 8). The employee details fields will become editable. Select the **SAVE** button at the bottom of the employee details area to save your changes.

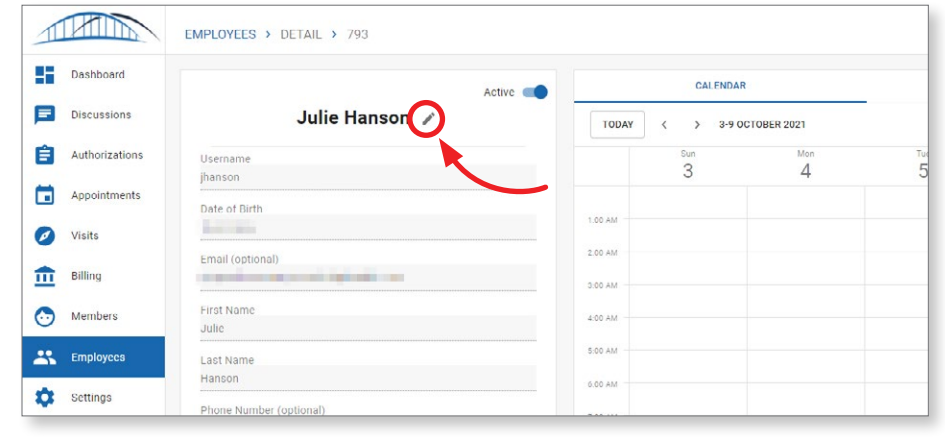

#### Figure 8. Modify Employee Details